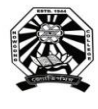

### **Nowgong College (Autonomous)**

**FYUGP First Semester End Term Examinations 2023** 

-----

### Special Form Fill-up Drive for CUET Students

This is for inform all the students admitted in Nowgong College (Autonomous) in FYUGP through **CUET** gateway that their Enrollment Number has been generated as given below. They shall proceed to fill-up examination form of 1<sup>st</sup> Semester End-Term Examinations 2023, which shall be made live **from 4:00 P.M of 9<sup>th</sup> December 2023 to 12.00 Noon of 11<sup>th</sup> December 2023** and submit the hard copy of form to College Office by 4.00 P.M. of 11<sup>th</sup> December 2023.

The students are requested to go through the User Manual before filling up their online examination forms. For Any query or difficulty, students are advised to contact the Controller of Examinations.

| Programme  | SI No | Enrolment No | Name                    | Major                | Minor             |  |  |
|------------|-------|--------------|-------------------------|----------------------|-------------------|--|--|
|            | 1     | 971972311301 | MD KHALID ALI<br>AKHTER | English              | Political Science |  |  |
|            | 2     | 971972311314 | Priyanka Bora           | Sociology            | Geography         |  |  |
|            | 3     | 971972311304 | LOPAMUDRA BORAH         | Geography            | Education         |  |  |
|            | 4     | 971972311306 | Pallab Sarma            | Geography            | Political Science |  |  |
|            | 5     | 971972311305 | Madhurjya Phukan        | Geography            | Political Science |  |  |
|            | 6     | 971972311302 | AISHWARIKA BORA         | Geography            | Sociology         |  |  |
| FYUGP-B.A. | 7     | 971972311308 | SAGAR CHANDRA<br>KALITA | Geography            | History           |  |  |
|            | 8     | 971972311303 | DEEPOM KASHYAP          | Geography            | Sociology         |  |  |
|            | 9     | 971972311307 | PRERANA BORA            | Geography            | Political Science |  |  |
|            | 10    | 971972311300 | AKLIKANDA KASHYAP       | English              | Geography         |  |  |
|            | 11    | 971972311311 | Monisha Devi            | Political            | History           |  |  |
|            |       |              |                         | Science              |                   |  |  |
|            | 12    | 971972311310 | KARAPALLABI SAIKIA      | Political<br>Science | Sociology         |  |  |
|            | 13    | 971972311313 | BARBIE MITHI            | Education            | Political Science |  |  |
|            | 14    | 971972311312 | Riya Goswami            | Political            | Sociology         |  |  |
|            |       |              |                         | Science              |                   |  |  |
|            | 15    | 971972311309 | SAMIM SULTANA           | History              | Education         |  |  |
|            |       |              |                         |                      |                   |  |  |
|            | 16    | 971972311320 | Tushar dhar             | Zoology              | Botany            |  |  |
|            | 17    | 971972311315 | Prasanta Bora           | Chemistry            | Geography         |  |  |
| FYUGP-     | 18    | 971972311319 | Sanipran Borah          | Zoology              | Botany            |  |  |
| B.Sc.      | 19    | 971972311317 | MILTON BISWAS           | Zoology              | Chemistry         |  |  |
|            | 20    | 971972311318 | PUBALI DAS              | Zoology              | Botany            |  |  |
|            | 21    | 971972311316 | BHAGYASHREE SAIKIA      | Zoology              | Chemistry         |  |  |

Skingh

Controller of Examinations Nowgong College (Autonomous)

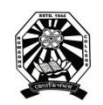

### **Nowgong College (Autonomous)**

#### User Manual for Filling the Online Examination Form FYUGP First Semester End Term Examinations 2023

Before proceeding to login into the SAMARTH Examination portal for filling Examination Form, a student has to sign-up to register a new account. The process of New Registration is shown below.

1. Visit the Samarth portal at <u>https://nowgongcollege.samarth.edu.in/index.php/site/login</u>

| enter at India Ausam I | तरकार पोर्टल<br>Government Portal           | Rian datase<br>Ministry of Education                                                             | उत्त विद्या विश्वार, अतन<br>Desactment of Histor Education, Assar                                                     | নান্নীন ডামকৃষি গঠনে<br>biational Scholarshie Portal |                                               |                |   |       |    |             |          |
|------------------------|---------------------------------------------|--------------------------------------------------------------------------------------------------|----------------------------------------------------------------------------------------------------|------------------------------------------------------|-----------------------------------------------|----------------|---|-------|----|-------------|----------|
| Gov                    |                                             |                                                                                                  |                                                                                                    |                                                      |                                               |                |   | Logir | Ne | w User Regi | itration |
|                        | Student                                     | Portal                                                                                           |                                                                                                    |                                                      |                                               |                |   |       |    |             |          |
|                        | Impor<br>• Click<br>of er<br>new<br>• If yo | tant Instruction<br>on the New register<br>rolment, your name<br>account,<br>u have already regi | ons for Student<br>ration button to create a new a<br>e, enrolment number and veri<br>stered you can login to the stu | Nowgong                                              | g College                                     |                |   |       |    |             |          |
|                        | <ul> <li>In cz<br/>pass</li> </ul>          | se you forgot your<br>word.                                                                      | password you can use reset p                                                                                          | assword to reset your                                | Student Sign In<br>Enrolment Number           |                |   |       |    |             |          |
|                        |                                             |                                                                                                  |                                                                                                    |                                                      | Enrolment Number                              |                | 0 |       |    |             |          |
|                        |                                             |                                                                                                  |                                                                                                    |                                                      | Enrolment Number cannot be blank.<br>Password |                |   |       |    |             |          |
|                        |                                             |                                                                                                  |                                                                                                    |                                                      | Password                                      |                | ٢ |       |    |             |          |
|                        |                                             |                                                                                                  |                                                                                                    |                                                      | Password cannot be blank.                     |                |   |       |    |             |          |
|                        |                                             |                                                                                                  |                                                                                                    |                                                      | New Registration                              | teset Password |   |       |    |             |          |
|                        |                                             |                                                                                                  |                                                                                                    |                                                      |                                               |                |   |       |    |             |          |

2. Click on **'NEW REGISTRATION'** to put your details like Programme, Your Name, Samarth **Enrolment Number** and Verification Code. Then click on 'SUBMIT' button as shown below. You will get an OTP in your registered mobile number. Insert the OTP and set your confidential PIN (Password).

| 🕲 🗖   🖲 (1) Wee               | white X                   | 🔒 User Manual for Course | Selection 🗙 👩 Student Registration Fo | m-9nd X +                                              |                           |                                       |    |      |       |     |           | -                | 0     | ×        |
|-------------------------------|---------------------------|--------------------------|---------------------------------------|--------------------------------------------------------|---------------------------|---------------------------------------|----|------|-------|-----|-----------|------------------|-------|----------|
| ← C C http<br><u>NRT REPR</u> | s://nowgongcollege.samart | Rist Ram                 | रागिव्यां/registration/register       | राष्ट्रीय सावचुकि पॉलेस<br>सर्वायलय Schedership Portal |                           |                                       | 10 | Ω) Ш | G D   | P   | (B (      | 6 (10)<br>- A A+ |       |          |
| 8 eGov                        |                           |                          |                                       |                                                        |                           |                                       |    |      | Login | New | User Regi | stration         |       | ٩        |
|                               |                           |                          |                                       |                                                        | Student Registration Form |                                       |    |      |       | _   |           |                  |       | -        |
|                               |                           |                          |                                       |                                                        |                           |                                       |    |      |       |     |           |                  |       | <u>*</u> |
|                               |                           |                          |                                       |                                                        | Select Programme          | Select                                |    |      |       |     |           | ~                | ·     | 6<br>6   |
|                               |                           |                          |                                       |                                                        | Enrolment Number          |                                       |    |      |       |     |           |                  |       | *        |
|                               |                           |                          |                                       |                                                        |                           | 1211 55                               |    |      |       |     |           |                  |       |          |
|                               |                           |                          |                                       |                                                        |                           |                                       |    |      |       |     |           |                  |       |          |
|                               |                           |                          |                                       |                                                        |                           | Click on the text to change<br>Submit |    |      |       |     |           |                  |       |          |
| 8 eGov                        |                           |                          |                                       |                                                        |                           |                                       |    |      |       | v   | iew Publi | Notice           |       |          |
|                               |                           |                          |                                       |                                                        |                           |                                       |    |      |       |     |           |                  |       |          |
|                               |                           |                          |                                       |                                                        |                           |                                       |    |      |       |     |           |                  |       |          |
|                               |                           |                          |                                       |                                                        |                           |                                       |    |      |       |     |           |                  |       |          |
|                               |                           |                          |                                       |                                                        |                           |                                       |    |      |       |     |           |                  |       |          |
|                               |                           |                          |                                       |                                                        |                           |                                       |    |      |       |     |           |                  |       |          |
|                               |                           |                          |                                       |                                                        |                           |                                       |    |      |       |     |           |                  |       | u<br>®   |
| e 28°C<br>Surry               |                           |                          | Q Search                              | 18 L O                                                 | 📮 🖴 👳 🖬 O                 | o 🔹 🖷 🗖                               |    |      |       | ~ 6 | INS C     | 1 <0 _2          | 14:55 | ٥        |

Once a student is registered in the portal, he/she can login to the portal through using Enrolment Number and Password to fill-up the examination form, the process of which is shown in proceeding pages.

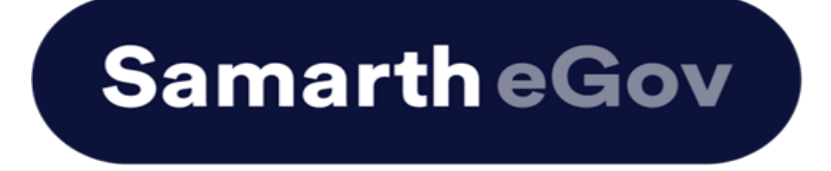

## <u>User Manual for Examination Form at</u> <u>Institution Student Portal</u>

The Examination Form filling process is divided into two Activities. Students must complete Activity 1( Course Selection) and then Activity 2 (Examination Form Submission) to complete the process.

#### **Activity 1 - Course Selection:**

In this activity, Students need to select the papers/courses opted for the current semester.

#### **Activity 2- Examination Form Submission:**

In this activity, Students need to select the (Appearing/Compartment/Improvement) papers/courses in which they want to appear for the examination according to the Institute's policy.

## For more details on the Examination policy, please visit the Institution website.

## **Steps to Complete Activity 1 - Course Selection**

# Step 1: Open the student portal through {Student portal Url}, the homepage will appear as below:

Students can mention their Enrolment number and Password and then click on the Login button.

| Student Sign In<br>Enrolment Number |          |
|-------------------------------------|----------|
| Enrolment Number                    |          |
| Password                            |          |
| Password                            |          |
| Login                               |          |
| New Registration Reset              | Password |

#### Step 2: Student Dashboard:

Once the student successfully logs in to the student portal, the dashboard will be shown, following which, the student can see the respective programme which has been allocated to him/her.

| <ul> <li>A Dashboard</li> <li>Student</li> <li>Dashboard</li> <li>Profile</li> <li>NC-VCS001:<br/>Bachelor of Vocation</li> <li>Fee</li> <li>Course(s) Selection</li> <li>Services</li> <li>Hall Admit Card</li> </ul> |
|----------------------------------------------------------------------------------------------------|

#### **Step 3: Course Selection for the Respective Programme:**

Students can Click on the CLICK HERE button for course selection.

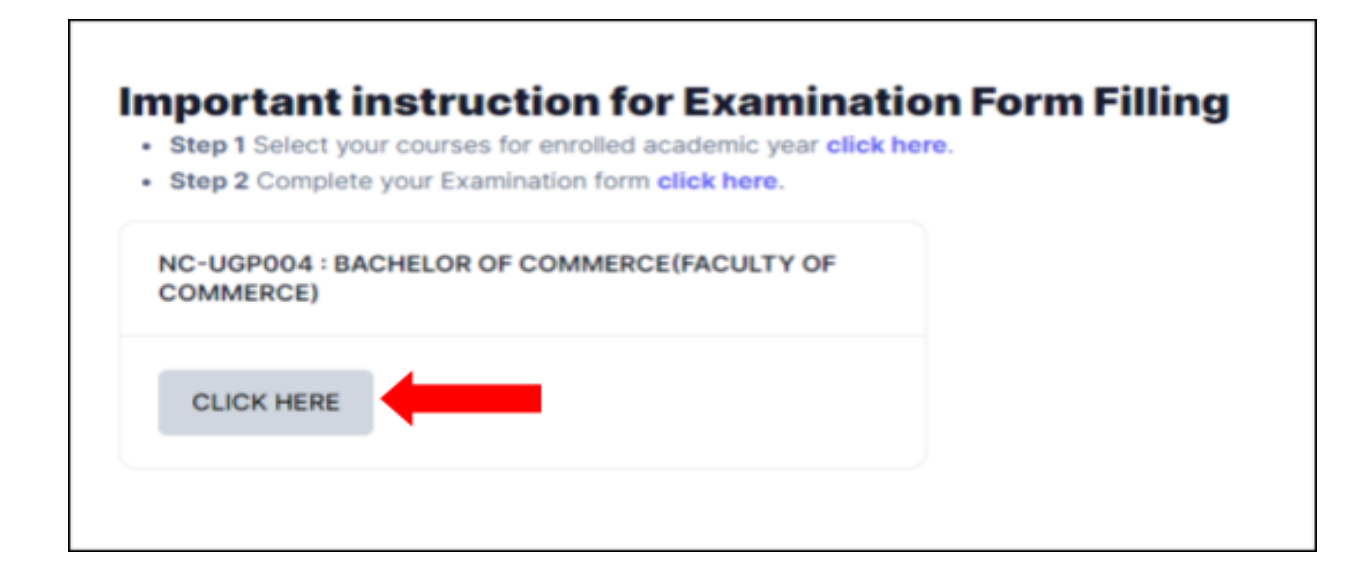

Students need to check the programme details and then click on the Click here to select your courses button.

| Name                   | DEMO                                                          | Enrolment Number        |
|------------------------|---------------------------------------------------------------|-------------------------|
| Level                  | BACHELOR                                                      | Examination Roll Number |
| Admission (Year-Cycle) | 2023-JULY                                                     | Admission Quota         |
| ABC ID                 | !! Action required click here to link/create your ABC Account |                         |
|                        |                                                               |                         |

#### **Step 4: Course Selection Section:**

Students need to select the courses/papers for the first semester from the drop-down and click on **SUBMIT** button.

| Course Sele                | ection Section    |             |           |                                                                                                    |                                                       |           |                   |                |  |  |  |
|----------------------------|-------------------|-------------|-----------|----------------------------------------------------------------------------------------------------|-------------------------------------------------------|-----------|-------------------|----------------|--|--|--|
| Enrolement Nur             | nber:             | DEMO        | Programme | NC-VCS001 : Bachelor of Vocation                                                                                                    | Session                                               | 2023-JULY | Refrence Number : | Category : OBC |  |  |  |
| ourses Selecti             | on for SEMESTER 1 |             |           |                                                                                                    |                                                       |           |                   |                |  |  |  |
| S.No                       | Option Type       |             |           | Course Code : Course Name (Credit)                                                                                                    |                                                       |           |                   |                |  |  |  |
| 1                          | MAJOR             |             |           | MELT-MAJ-1014 : Basic anatomy & physiology (4.00)                                                                                                    |                                                       |           |                   |                |  |  |  |
| 2                          | MINOR             |             |           | MELT-MIN-1014 : General Microbiology (4.00)                                                                                                    | MELT-MIN-1014 : General Microbiology (4.00)           |           |                   |                |  |  |  |
| 3 INTERDISCIPLINARY COURSE |                   |             |           | ARAB-IDC-1014 : Arabic Learning-I (4.00)                                                                                                    |                                                       |           |                   |                |  |  |  |
| 4                          | SKILL ENHANCEME   | ENT COURSE  |           | BOTA-SEC-1014 : Nursery and Gardening (4.00)                                                                                                    | 4 : Nursery and Gardening (4.00)                      |           |                   |                |  |  |  |
| 5                          | ABILITY ENHANCE!  | MENT COURSE |           | HIND-AEC-1012 : Vyakaran Evam Vyavaharik Hindi (                                                                                                    | ,2.00)                                                |           |                   |                |  |  |  |
| 6                          | VALUE ADDED COL   | URSE        |           | Select maximum 4 credit. You have selected 4 credit,<br>E M3C *UAC *1012 : Environmental Sounce (2.00)<br>NASS *UAC *1012 : Mational Service Scheme (2.00)<br>UNE* V4C *1012 : Understanding India (2.00)<br>UDEF *UAC *1012 (Donins) : Dur Energy Future (Online) (2.00)<br>PUSF *UAC *1012 (Online) : Model Thinking (Online) (2.00) | remaing selection 0 c<br>gion & Science (Online) (2.0 | redit.    |                   |                |  |  |  |
|                            |                   |             |           |                                                                                                    |                                                       |           | Acti              | vate Windows   |  |  |  |

#### **Step 5: Update Course Selection Section:**

When the student clicks on the **Submit** button, the dashboard is shown and if the student wants to update the selected courses/papers, he/she can click on the **Update course selection** button. If this is not required, then the student will click on the **Submit course selection** button.

| Enrolement Number:   |                       | DEMO           | Programme | NC-VCS001 | Bachelor of Vocation           | Session           | 2023-JULY | Refrence Number : 4 |            | Category : OBC |
|----------------------|-----------------------|----------------|-----------|-----------|--------------------------------|-------------------|-----------|---------------------|------------|----------------|
| /our Course Selectio | ons                   |                |           |           |                                |                   |           |                     |            |                |
| S.No                 | Course Co             | ode            |           |           | Name of Course                 |                   |           | Credits             | Term       |                |
| 1                    | MELT-MA               | J-1014 : MAJOR |           |           | Basic anatomy & physiology     |                   | 4.00      | 1 SEMES             | 1 SEMESTER |                |
| 2                    | MELT-MIN-1014 : MINOR |                |           |           | General Microbiology           | 4.00              | 1 SEMES   | 1 SEMESTER          |            |                |
| 3                    | ARAB-IDC-1014         |                |           |           | Arabic Learning-I              | Arabic Learning-I |           |                     |            | TER            |
| 4                    | BOTA-SEC              | 0-1014         |           |           | Nursery and Gardening          |                   | 4.00      | 1 SEMES             | TER        |                |
| 5                    | HIND-AEC              | 2-1012         |           |           | Vyakaran Evam Vyavaharik Hindi | 2.00              | 1 SEMES   | 1 SEMESTER          |            |                |
| 6                    | ENSC-VA               | C-1012         |           |           | Environmental Science          | 2.00              | 1 SEMES   | 1 SEMESTER          |            |                |
| 7                    | NASS-VA               | C-1012         |           |           | National Service Scheme        | 2.00              | 1 SEMES   | 1 SEMESTER          |            |                |
| Total Credit         |                       |                |           |           |                                |                   |           | 22                  |            |                |
|                      |                       |                |           |           |                                |                   |           |                     |            |                |

After clicking on the **Submit course selection** button, the courses will be submitted successfully and a pop-up message (*Courses submitted successfully*) appears on the dashboard.

| fo!<br>ourses subr | nitted successfully click here |                                                   |                         |      |                           |                         |                                  |
|--------------------|--------------------------------|---------------------------------------------------|-------------------------|------|---------------------------|-------------------------|----------------------------------|
| 4C-VCS001          | Bachelor of Vocation           |                                                   |                         |      |                           |                         |                                  |
| Name               | DEMO                           |                                                   | Enrolment Number        | DEMO | Organizational unit (Auto | onomous College Campus) | 97: Nowgong College (Autonomous) |
| Level              | BACHELOR                       |                                                   | Examination Roll Number | DEMO | Delivery Mode             |                         | Face to face                     |
| Admission          | (Year-Cycle) 2023-JULY         |                                                   | Admission Quota         | OBC  | Discipline                |                         | MLT (Major) MLT (Minor)          |
| ABC ID             | !! Action rec                  | quired click here to link/create your ABC Account |                         |      |                           |                         |                                  |
| fy Courses         |                                |                                                   |                         |      |                           |                         |                                  |
| -                  | CODE                           | TITLE                                             | CATEGORY                |      | CREDITS                   | TERM                    | CYCLE                            |
| 1                  | MELT-MAJ-1014                  | Basic anatomy & physiology                        | COMPULSORY              |      | 4.00                      | 1 SEMESTER              | JULY 2023                        |
| 2                  | MELT-MIN-1014                  | General Microbiology                              | COMPULSORY              |      | 4.00                      | 1 SEMESTER              | JULY 2023                        |
| з                  | ARAB-IDC-1014                  | Arabic Learning-I                                 | ELECTIVE                |      | 4.00                      | 1 SEMESTER              | JULY 2023                        |
| 4                  | BOTA-SEC-1014                  | Nursery and Gardening                             | COMPULSORY              |      | 4.00                      | 1 SEMESTER              | JULY 2023                        |
| 5                  | HIND-AEC-1012                  | Vyakaran Evam Vyavaharik Hindi                    | COMPULBORY              |      | 2.00                      | 1 SEMESTER              | JULY 2023                        |
|                    | ENSC-VAC-1012                  | Environmental Science                             | ELECTIVE                |      | 2.00                      | 1 SEMESTER              | JULY 2023                        |
| 6                  |                                |                                                   |                         |      |                           |                         |                                  |

## **Steps for Activity 2- Examination Form Submission**

#### **Step 1: Examination Registration:**

Once students click on the Examination Registration option which is visible on the left sidebar menu then this dashboard will appear which is shown below:

| 🙊 su                                                                                          | ♠ > NOWGONG COLLEGE<br>STUDENT PORTAL                                                                              |
|-----------------------------------------------------------------------------------------------|----------------------------------------------------------------------------------------------------|
| A Dashboard                                                                                   | EXAMINATION-REGISTRATION                                                                                           |
|                                                                                               | Registration open for <b>REGULAR</b> examination 1 SEMESTER 2023 December 2023-24 NC-VCS001 · Bachelor of Vocation |
| <ul> <li>Student</li> <li>Dashboard</li> <li>Profile</li> <li>NC-VCS00<sup>o</sup></li> </ul> | CLICK HERE                                                                                                    |
| Bachelor of<br>Fee<br>Course(s) S<br>Services                                                 | Selection REGISTRATION HISTORY                                                                                     |
| Examination     Registration     Hall Admit                                                   | n CLICK HERE                                                                                                    |
|                                                                                               |                                                                                                    |

In this dashboard, students can check their examination form-related details and if students belong to the PwD category, they can mention their Nature of Disability and if they require a Scribe, they can select Yes. If the student don't belong to the PwD category, he/she can select Not Applicable from the dropdown.

| A Dashboard                                                            |                                             | <b>F</b>                                                                                                    |                                                                         |        | (                |                          |                                    |           |                                  |  |
|------------------------------------------------------------------------|---------------------------------------------|----------------------------------------------------------------------------------------------------|-------------------------------------------------------------------------|--------|------------------|--------------------------|------------------------------------|-----------|----------------------------------|--|
|                                                                        |                                             | Exami                                                                                                    | nation Course(s) sel                                                    | ection | form for NC-V    | CSO                      | )1 : Bachelor of Voca              | tion      |                                  |  |
| <ul> <li>Student</li> <li>Dashboard</li> <li>Profile</li> </ul>        |                                             |                                                                                                    | Examinat                                                                | tion S | ession Decemb    | oer 20                   | 023-24                             |           |                                  |  |
| NC-VCS001:     Bachelor of Vocation                                    | Name                                        | DEMO2                                                                                                    | Enrolment Number                                                        | DEM    | 02               | Orga                     | nizational unit (Autonomous Colleg | e Campus) | 97: Nowgong College (Autonomous) |  |
| <ul> <li>Fee</li> <li>Course(s) Selection</li> <li>Services</li> </ul> | Level                                       | BACHELOR                                                                                                    | Program Type                                                            | DEGF   | REE              | Deliv                    | ery Mode                           |           | Face to face                     |  |
| Examination     Registration                                           | Admission (Year-Cycle)                      | 2023-JULY                                                                                                    | Roll Number                                                             | DEM    | 02               | Disci                    | Discipline                         |           | MLT (Major) MLT (Minor)          |  |
| Hall Admit Card                                                        | Email                                       | mohsin.ali@samarth.ac.in                                                                                              | Student Ph. No.<br>Mother Ph. No.<br>Father Ph. No.<br>Guardian Ph. No. | 91611  | 123502           |                          |                                    |           |                                  |  |
|                                                                        | Mother Name<br>Father Name<br>Guardian Name | DEM02 MOTHER DEM02 LINE 1<br>DEM02 FATHER Correspondence Address DEM02 LINE 1<br>DEM02 IVE 2<br>NAGAON, 782103, Assam |                                                                         | D      |                  |                          |                                    |           |                                  |  |
|                                                                        | Examination Session                         |                                                                                                    |                                                                         |        | December 2023-24 | Examination Type REGULAR |                                    |           |                                  |  |
|                                                                        | Select your PwD (Persons w                  | ith Disabilities) Status                                                                                              |                                                                         |        |                  |                          |                                    |           |                                  |  |
|                                                                        | Select                                      |                                                                                                    |                                                                         |        |                  |                          |                                    |           |                                  |  |
|                                                                        | Enter Disability Perc                       | entage                                                                                                    |                                                                         |        |                  |                          |                                    |           |                                  |  |
| Democratiku Caro                                                       | Select whether you need scr                 | ribe in examination                                                                                                   |                                                                         |        |                  |                          |                                    |           |                                  |  |
| Powered by 5 CGOV                                                      | Select                                      |                                                                                                    |                                                                         |        |                  |                          |                                    |           |                                  |  |

| A Dashboard                                                    | Mother Nan<br>Father Nam<br>Guardian Na | ne<br>e<br>ame                       | DEMO MOTHER<br>DEMO FATHER   | Correspondence Address | DEMO<br>DEMO LINE 2<br>NAGAON, 782103, Assam | ABC II     | ID               |                    |                    |  |  |  |
|----------------------------------------------------------------|-----------------------------------------|--------------------------------------|------------------------------|------------------------|----------------------------------------------|------------|------------------|--------------------|--------------------|--|--|--|
| <ul> <li>Student</li> </ul>                                    | Examination                             | n Session                            |                              |                        | December 2023-24                             | E          | Examination Type | REGULAR            |                    |  |  |  |
| Dashboard     Profile     NC-VCS001 :     Bachelor of Vocation | Select your<br>Not Ap                   | PwD (Persons wi                      | th Disabilities) Status      |                        |                                              |            |                  |                    |                    |  |  |  |
| <ul><li>Fee</li><li>Course(s) Selection</li></ul>              | Course(s) S                             | Course(s) Selection                  |                              |                        |                                              |            |                  |                    |                    |  |  |  |
| Services     Examination                                       | S.No                                    | Course Co                            | Course Code : Name C         |                        |                                              | c          | Course Term      | Туре               | Action             |  |  |  |
| <ul><li>Registration</li><li>Hall Admit Card</li></ul>         | 1                                       | MELT-MIN-1014 : General Microbiology |                              |                        | 4.00                                         | 1          | 1 SEMESTER       | REGULAR            | REQUIRED SELECTION |  |  |  |
|                                                                | 2                                       | ARAB-IDC-                            | 1014 : Arabic Learning-I     | 4.00                   | 1                                            | 1 SEMESTER | REGULAR          | REQUIRED SELECTION |                    |  |  |  |
|                                                                | 3                                       | MELT-MAJ                             | -1014 : Basic anatomy & phy: | 4.00                   |                                              | 1 SEMESTER | REGULAR          | REQUIRED SELECTION |                    |  |  |  |
|                                                                | 4                                       | BOTA-SEC                             | -1014 : Nursery and Gardenir | ng                     | 4.00                                         | 1          | 1 SEMESTER       | REGULAR            | REQUIRED SELECTION |  |  |  |
|                                                                | 5                                       | HIND-AEC                             | 1012 : Vyakaran Evam Vyava   | aharik Hindi           | 2.00                                         | 1          | 1 SEMESTER       | REGULAR            | REQUIRED SELECTION |  |  |  |
|                                                                | 6                                       | ENSC-VAC                             | -1012 : Environmental Scienc | ce                     | 2.00                                         | 1          | 1 SEMESTER       | REGULAR            | REQUIRED SELECTION |  |  |  |
|                                                                | 7                                       | NASS-VAC                             | -1012 : National Service Sch | eme                    | 2.00                                         | 1          | 1 SEMESTER       | REGULAR            | REQUIRED SELECTION |  |  |  |
|                                                                |                                         |                                      |                              |                        | Submit Canc                                  | el         |                  |                    |                    |  |  |  |
| Powered by S eGov                                              |                                         |                                      |                              |                        |                                              |            |                  |                    |                    |  |  |  |

Then Click on the **Submit** button.

#### **Step 2: Submission of Papers/Courses:**

After clicking on the Submit button, the option of **Update Course(s)** and **Fee Submission** will be visible to the students. If students want to update

the courses, they can do so or if they do not want to, they can submit their examination form by submitting the exam fee.

| A Dashboard                                                         | Course(:  | ;) Selected                                    |                     |                            |                      |         |
|---------------------------------------------------------------------|-----------|------------------------------------------------|---------------------|----------------------------|----------------------|---------|
| - Student                                                           | S.No      | Course Code : Name                             | Course Credit(s)    | Term                       | Classification       | Туре    |
| <ul> <li>Dashboard</li> <li>Profile</li> </ul>                      | 1         | MELT-MIN-1014 : General Microbiology           | 4.00                | 1 SEMESTER                 | THEORY AND PRACTICAL | REGULAR |
| NC-VCS001:     Bachelor of Vocation     Fee     Course(s) Selection | 2         | ARAB-IDC-1014 : Arabic Learning-I              | 4.00 1 SEMESTER     |                            | THEORY AND PRACTICAL | REGULAR |
|                                                                     | 3         | MELT-MAJ-1014 : Basic anatomy & physiology     | 4.00                | 1 SEMESTER                 | THEORY AND PRACTICAL | REGULAR |
| Services     Examination                                            | 4         | BOTA-SEC-1014 : Nursery and Gardening          | 4.00                | 1 SEMESTER                 | THEORY AND PRACTICAL | REGULAR |
| Registration     Hall Admit Card                                    | 5         | HIND-AEC-1012 : Vyakaran Evam Vyavaharik Hindi | 2.00                | 1 SEMESTER                 | THEORY               | REGULAR |
|                                                                     | 6         | ENSC-VAC-1012 : Environmental Science          | 2.00                | 1 SEMESTER                 | THEORY               | REGULAR |
|                                                                     | 7         | NASS-VAC-1012 : National Service Scheme        | 2.00                | 1 SEMESTER                 | THEORY               | REGULAR |
|                                                                     | Examina   | tion fee details                               |                     |                            |                      |         |
|                                                                     | S.No      | Fee Component                                  |                     |                            |                      | Amount  |
|                                                                     | 1         | Fee not applicable.                            |                     |                            |                      | INR 0   |
|                                                                     | Total fee |                                                |                     |                            |                      | INR 0   |
|                                                                     |           | Upda                                           | te Course(s) Submit | Course(s) Selection Cancel |                      |         |

Then click on the **Submit Course(s) Selection** button

| 👲 su                                                                                                    | A > NOWGONG COLLEGE<br>STUDENT PORTAL  |                                                      |                                                                         |                                                |                                                 | Public Notice(s) / Results      | DEMO ~   |  |  |
|----------------------------------------------------------------------------------------------------|----------------------------------------|------------------------------------------------------|-------------------------------------------------------------------------|------------------------------------------------|-------------------------------------------------|---------------------------------|----------|--|--|
| Dashboard                                                                                                    | Success!<br>Examination form submitted | Success!<br>Examination form submitted successfully. |                                                                         |                                                |                                                 |                                 |          |  |  |
| Dashboard     Profile     NC-VCS001:     Bachelor of Vocation     Fee     Course(s) Selection     Services     Examination     Registration     Hall Admit Card | Examination Course                     | e(s) Selection for                                   | Examination<br>TNC-VCS001 : Bachel                                      | Form for Examination Sessio<br>lor of Vocation | ge<br>Din December 2023-24                      | Print App                       | lication |  |  |
|                                                                                                    | Name                                   | DEMO                                                 | Enrolment Number                                                        | DEMO                                           | Organizational unit (Autonomous College Campus) | 97: Nowgong College (Autonomous | ;)       |  |  |
|                                                                                                    | Level                                  | BACHELOR                                             | Program Type                                                            | DEGREE                                         | Delivery Mode                                   | Face to face                    |          |  |  |
|                                                                                                    | Admission (Year-Cycle)                 | 2023-JULY                                            | Roll Number                                                             | DEMO                                           | Discipline                                      | MLT (Major) MLT (Minor)         |          |  |  |
| Powered by SeGov                                                                                                    | Email                                  | DEMO@gmail.com                                       | Student Ph. No.<br>Mother Ph. No.<br>Father Ph. No.<br>Guardian Ph. No. | 9123456789                                     |                                                 |                                 |          |  |  |

Once students submit their Examination form, a message (*Examination form Submitted Successfully*) will be displayed and students can also print their examination form from the **Print Application** option.

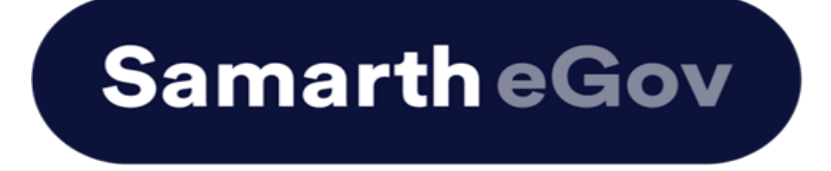

## <u>User Manual for Examination Form at</u> <u>Institution Student Portal</u>

The Examination Form filling process is divided into two Activities. Students must complete Activity 1( Course Selection) and then Activity 2 (Examination Form Submission) to complete the process.

#### **Activity 1 - Course Selection:**

In this activity, Students need to select the papers/courses opted for the current semester.

#### **Activity 2- Examination Form Submission:**

In this activity, Students need to select the (Appearing/Compartment/Improvement) papers/courses in which they want to appear for the examination according to the Institute's policy.

## For more details on the Examination policy, please visit the Institution website.

## **Steps to Complete Activity 1 - Course Selection**

# Step 1: Open the student portal through {Student portal Url}, the homepage will appear as below:

Students can mention their Enrolment number and Password and then click on the Login button.

| Student Sign In<br>Enrolment Number |          |
|-------------------------------------|----------|
| Enrolment Number                    |          |
| Password                            |          |
| Password                            |          |
| Login                               |          |
| New Registration Reset              | Password |

#### Step 2: Student Dashboard:

Once the student successfully logs in to the student portal, the dashboard will be shown, following which, the student can see the respective programme which has been allocated to him/her.

| <ul> <li>A Dashboard</li> <li>Student</li> <li>Dashboard</li> <li>Profile</li> <li>NC-VCS001:<br/>Bachelor of Vocation</li> <li>Fee</li> <li>Course(s) Selection</li> <li>Services</li> <li>Hall Admit Card</li> </ul> |
|----------------------------------------------------------------------------------------------------|

#### **Step 3: Course Selection for the Respective Programme:**

Students can Click on the CLICK HERE button for course selection.

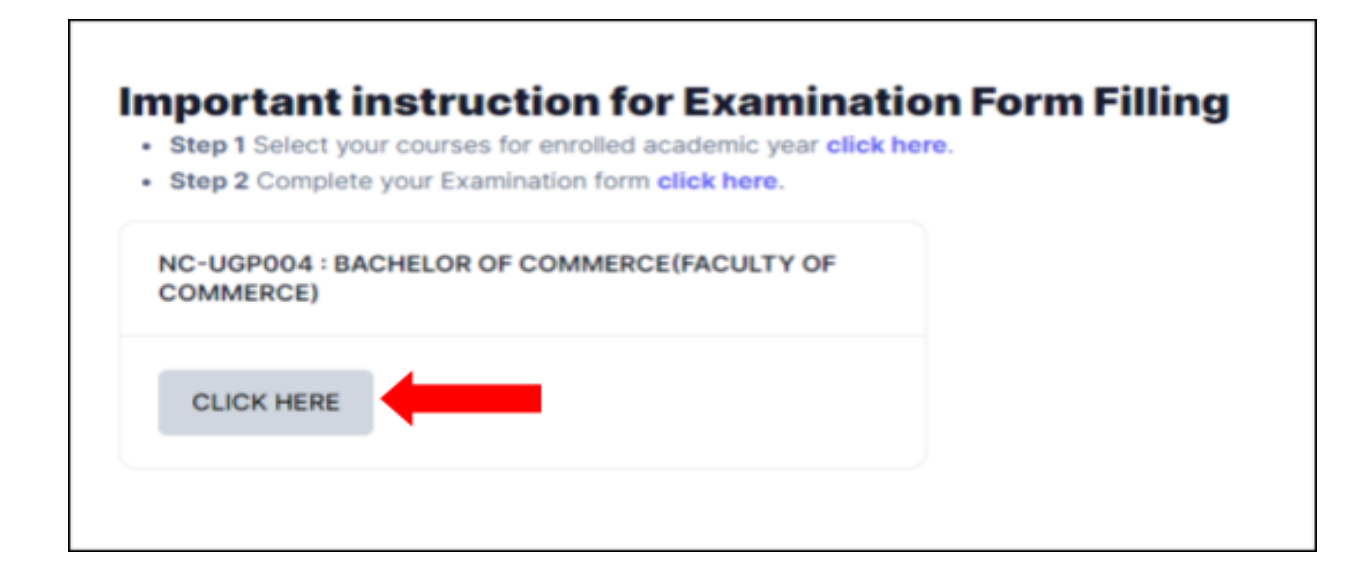

Students need to check the programme details and then click on the Click here to select your courses button.

| Name                   | DEMO                                                          | Enrolment Number        |
|------------------------|---------------------------------------------------------------|-------------------------|
| Level                  | BACHELOR                                                      | Examination Roll Number |
| Admission (Year-Cycle) | 2023-JULY                                                     | Admission Quota         |
| ABC ID                 | !! Action required click here to link/create your ABC Account |                         |
|                        |                                                               |                         |

#### **Step 4: Course Selection Section:**

Students need to select the courses/papers for the first semester from the drop-down and click on **SUBMIT** button.

| Course Sele    | ection Section           |             |           |                                                                                                    |                                                       |           |                   |                |  |  |
|----------------|--------------------------|-------------|-----------|----------------------------------------------------------------------------------------------------|-------------------------------------------------------|-----------|-------------------|----------------|--|--|
| Enrolement Nur | nber:                    | DEMO        | Programme | NC-VCS001 : Bachelor of Vocation                                                                                                    | Session                                               | 2023-JULY | Refrence Number : | Category : OBC |  |  |
| ourses Selecti | on for SEMESTER 1        |             |           |                                                                                                    |                                                       |           |                   |                |  |  |
| S.No           | Option Type              |             |           | Course Code : Course Name (Credit)                                                                                                    | Zourse Code : Course Name (Credit)                    |           |                   |                |  |  |
| 1              | MAJOR                    |             |           | MELT-MAJ-1014 : Basic anatomy & physiology (4.00)                                                                                                    | MELT-MAJ-1014 : Basic anatomy & physiology (4.00)     |           |                   |                |  |  |
| 2              | MINOR                    |             |           | MELT-MIN-1014 : General Microbiology (4.00)                                                                                                    |                                                       |           |                   |                |  |  |
| 3              | INTERDISCIPLINARY COURSE |             |           | ARA8-IDC-1014 : Arabic Learning-I (4.00)                                                                                                    |                                                       |           |                   |                |  |  |
| 4              | SKILL ENHANCEMENT COURSE |             |           | BOTA-SEC-1014 : Nursery and Gardening (4.00)                                                                                                    |                                                       |           |                   |                |  |  |
| 5              | ABILITY ENHANCE!         | MENT COURSE |           | HIND-AEC-1012 : Vyakaran Evam Vyavaharik Hindi (                                                                                                    | ,2.00)                                                |           |                   |                |  |  |
| 6              | VALUE ADDED COL          | URSE        |           | Select maximum 4 credit. You have selected 4 credit,<br>E M3C *UAC *1012 : Environmental Sounce (2.00)<br>NASS *UAC *1012 : Mational Service Scheme (2.00)<br>UNE* V4C *1012 : Understanding India (2.00)<br>UDEF *UAC *1012 (Donins) : Dur Energy Future (Online) (2.00)<br>PUSF *UAC *1012 (Online) : Model Thinking (Online) (2.00) | remaing selection 0 c<br>gion & Science (Online) (2.0 | redit.    |                   |                |  |  |
|                |                          |             |           |                                                                                                    |                                                       |           | Acti              | vate Windows   |  |  |

#### **Step 5: Update Course Selection Section:**

When the student clicks on the **Submit** button, the dashboard is shown and if the student wants to update the selected courses/papers, he/she can click on the **Update course selection** button. If this is not required, then the student will click on the **Submit course selection** button.

| Enrolement Number:   |           | DEMO           | Programme | NC-VCS001 | Bachelor of Vocation           | Session | 2023-JULY | Refrence Number : 4 |         | Category : OBC |
|----------------------|-----------|----------------|-----------|-----------|--------------------------------|---------|-----------|---------------------|---------|----------------|
| /our Course Selectio | ons       |                |           |           |                                |         |           |                     |         |                |
| S.No                 | Course Co | ode            |           |           | Name of Course                 |         |           | Credits             | Term    |                |
| 1                    | MELT-MA   | J-1014 : MAJOR |           |           | Basic anatomy & physiology     | 4.00    | 1 SEMES   | 1 SEMESTER          |         |                |
| 2                    | MELT-MIN  | €-1014 : MINOR |           |           | General Microbiology           | 4.00    | 1 SEMES   | 1 SEMESTER          |         |                |
| 3                    | ARAB-IDC  | >1014          |           |           | Arabic Learning-I              | 4.00    | 1 SEMES   | 1 SEMESTER          |         |                |
| 4                    | BOTA-SEC  | 0-1014         |           |           | Nursery and Gardening          | 4.00    | 1 SEMES   | 1 SEMESTER          |         |                |
| 5                    | HIND-AEC  | 2-1012         |           |           | Vyakaran Evam Vyavaharik Hindi |         |           | 2.00                | 1 SEMES | TER            |
| 6                    | ENSC-VA   | C-1012         |           |           | Environmental Science          | 2.00    | 1 SEMES   | TER                 |         |                |
| 7                    | NASS-VA   | C-1012         |           |           | National Service Scheme        |         |           | 2.00                | 1 SEMES | TER            |
| Total Credit         |           |                |           |           |                                |         |           | 22                  |         |                |
|                      |           |                |           |           |                                |         |           |                     |         |                |

After clicking on the **Submit course selection** button, the courses will be submitted successfully and a pop-up message (*Courses submitted successfully*) appears on the dashboard.

| fo!<br>ourses subr | nitted successfully click here |                                                   |                         |      |                           |                         |                                  |
|--------------------|--------------------------------|---------------------------------------------------|-------------------------|------|---------------------------|-------------------------|----------------------------------|
| 4C-VCS001          | Bachelor of Vocation           |                                                   |                         |      |                           |                         |                                  |
| Name               | DEMO                           |                                                   | Enrolment Number        | DEMO | Organizational unit (Auto | onomous College Campus) | 97: Nowgong College (Autonomous) |
| Level              | BACHELOR                       |                                                   | Examination Roll Number | DEMO | Delivery Mode             |                         | Face to face                     |
| Admission          | (Year-Cycle) 2023-JULY         |                                                   | Admission Quota         | OBC  | Discipline                |                         | MLT (Major) MLT (Minor)          |
| ABC ID             | !! Action rec                  | quired click here to link/create your ABC Account |                         |      |                           |                         |                                  |
| fy Courses         |                                |                                                   |                         |      |                           |                         |                                  |
| -                  | CODE                           | TITLE                                             | CATEGORY                |      | CREDITS                   | TERM                    | CYCLE                            |
| 1                  | MELT-MAJ-1014                  | Basic anatomy & physiology                        | COMPULSORY              |      | 4.00                      | 1 SEMESTER              | JULY 2023                        |
| 2                  | MELT-MIN-1014                  | General Microbiology                              | COMPULSORY              |      | 4.00                      | 1 SEMESTER              | JULY 2023                        |
| з                  | ARAB-IDC-1014                  | Arabic Learning-I                                 | ELECTIVE                |      | 4.00                      | 1 SEMESTER              | JULY 2023                        |
| 4                  | BOTA-SEC-1014                  | Nursery and Gardening                             | COMPULSORY              |      | 4.00                      | 1 SEMESTER              | JULY 2023                        |
| 5                  | HIND-AEC-1012                  | Vyakaran Evam Vyavaharik Hindi                    | COMPULBORY              |      | 2.00                      | 1 SEMESTER              | JULY 2023                        |
|                    | ENSC-VAC-1012                  | Environmental Science                             | ELECTIVE                |      | 2.00                      | 1 SEMESTER              | JULY 2023                        |
| 6                  |                                |                                                   |                         |      |                           |                         |                                  |

## **Steps for Activity 2- Examination Form Submission**

#### **Step 1: Examination Registration:**

Once students click on the Examination Registration option which is visible on the left sidebar menu then this dashboard will appear which is shown below:

| 🙊 su                                                                                          | ♠ > NOWGONG COLLEGE<br>STUDENT PORTAL                                                                              |
|-----------------------------------------------------------------------------------------------|----------------------------------------------------------------------------------------------------|
| A Dashboard                                                                                   | EXAMINATION-REGISTRATION                                                                                           |
|                                                                                               | Registration open for <b>REGULAR</b> examination 1 SEMESTER 2023 December 2023-24 NC-VCS001 · Bachelor of Vocation |
| <ul> <li>Student</li> <li>Dashboard</li> <li>Profile</li> <li>NC-VCS00<sup>o</sup></li> </ul> | CLICK HERE                                                                                                    |
| Bachelor of<br>Fee<br>Course(s) S<br>Services                                                 | Selection REGISTRATION HISTORY                                                                                     |
| Examination     Registration     Hall Admit                                                   | n CLICK HERE                                                                                                    |
|                                                                                               |                                                                                                    |

In this dashboard, students can check their examination form-related details and if students belong to the PwD category, they can mention their Nature of Disability and if they require a Scribe, they can select Yes. If the student don't belong to the PwD category, he/she can select Not Applicable from the dropdown.

| A Dashboard                                                            |                                                                          | <b>F</b>                     |                                                                         |                                                                                                    | (                                           |               |                                    |              |                                  |  |
|------------------------------------------------------------------------|--------------------------------------------------------------------------|------------------------------|-------------------------------------------------------------------------|----------------------------------------------------------------------------------------------------|---------------------------------------------|---------------|------------------------------------|--------------|----------------------------------|--|
|                                                                        | Examination Course(s) selection form for NC-VCSUUT. Bachelor of Vocation |                              |                                                                         |                                                                                                    |                                             |               |                                    |              |                                  |  |
| <ul> <li>Student</li> <li>Dashboard</li> <li>Profile</li> </ul>        | Examination Session December 2023-24                                     |                              |                                                                         |                                                                                                    |                                             |               |                                    |              |                                  |  |
| NC-VCS001:     Bachelor of Vocation                                    | Name                                                                     | DEMO2                        | Enrolment Number                                                        | DEM                                                                                                    | 02                                          | Orga          | nizational unit (Autonomous Colleg | e Campus)    | 97: Nowgong College (Autonomous) |  |
| <ul> <li>Fee</li> <li>Course(s) Selection</li> <li>Services</li> </ul> | Level                                                                    | BACHELOR                     | Program Type                                                            | DEGF                                                                                                    | REE                                         | Delivery Mode |                                    | Face to face |                                  |  |
| Examination     Registration                                           | Admission (Year-Cycle)                                                   | 2023-JULY                    | Roll Number                                                             | DEMO2 Discipline                                                                                                    |                                             |               | MLT (Major) MLT (Minor)            |              |                                  |  |
| Hall Admit Card                                                        | Email                                                                    | mohsin.ali@samarth.ac.in     | Student Ph. No.<br>Mother Ph. No.<br>Father Ph. No.<br>Guardian Ph. No. | Student Ph. No.         9161123502           Mother Ph. No.         Father Ph. No.           Guardian Ph. No.         Guardian Ph. No. |                                             |               |                                    |              |                                  |  |
|                                                                        | Mother Name<br>Father Name<br>Guardian Name                              | DEMO2 MOTHER<br>DEMO2 FATHER | Correspondence Address                                                  | DEM<br>DEM<br>NAG/                                                                                                    | D2 LINE 1<br>D LINE 2<br>AON, 782103, Assam | ABC           | D                                  |              |                                  |  |
|                                                                        | Examination Session                                                      |                              |                                                                         |                                                                                                    | December 2023-24                            |               | Examination Type                   | REGULAR      |                                  |  |
|                                                                        | Select your PwD (Persons w                                               | ith Disabilities) Status     |                                                                         |                                                                                                    |                                             |               |                                    |              |                                  |  |
|                                                                        | Select                                                                   |                              |                                                                         |                                                                                                    |                                             |               |                                    |              |                                  |  |
|                                                                        | Enter Disability Perc                                                    | entage                       |                                                                         |                                                                                                    |                                             |               |                                    |              |                                  |  |
| Democratiky Concern                                                    | Select whether you need scr                                              | ribe in examination          |                                                                         |                                                                                                    |                                             |               |                                    |              |                                  |  |
| Powered by 5 CGOV                                                      | Select                                                                   |                              |                                                                         |                                                                                                    |                                             |               |                                    |              |                                  |  |

| A Dashboard                                                    | Mother Nan<br>Father Nam<br>Guardian Na | Mother Name DEMO MOTHER<br>Father Name DEMO FATHER Correspondence Addre<br>Guardian Name |                              |                | DEMO<br>DEMO LINE 2<br>NAGAON, 782103, Assam | DEMO<br>DEMO LINE 2 ABC ID<br>NAGAON, 782103, Assam |            |         |                    |  |
|----------------------------------------------------------------|-----------------------------------------|------------------------------------------------------------------------------------------|------------------------------|----------------|----------------------------------------------|-----------------------------------------------------|------------|---------|--------------------|--|
| <ul> <li>Student</li> </ul>                                    | Examination                             | n Session                                                                                |                              |                | December 2023-24                             | December 2023-24 Examination Type                   |            | REGULAR |                    |  |
| Dashboard     Profile     NC-VCS001 :     Bachelor of Vocation | Select your<br>Not Ap                   | PwD (Persons wi                                                                          | th Disabilities) Status      |                |                                              |                                                     |            |         |                    |  |
| <ul> <li>Fee</li> <li>Course(s) Selection</li> </ul>           | Course(s) S                             | Course(s) Selection                                                                      |                              |                |                                              |                                                     |            |         |                    |  |
| Services     Examination                                       | S.No Course Code : Name                 |                                                                                          |                              | Course Credits | c                                            | Course Term                                         | Туре       | Action  |                    |  |
| <ul><li>Registration</li><li>Hall Admit Card</li></ul>         | 1                                       | 1 MELT-MIN-1014 : General Microbiology                                                   |                              |                | 4.00                                         | 1                                                   | 1 SEMESTER | REGULAR | REQUIRED SELECTION |  |
|                                                                | 2                                       | ARAB-IDC-1014 : Arabic Learning-I                                                        |                              |                | 4.00                                         | 1                                                   | 1 SEMESTER | REGULAR | REQUIRED SELECTION |  |
|                                                                | 3                                       | MELT-MAJ-1014 : Basic anatomy & physiology                                               |                              |                | 4.00                                         | 1                                                   | 1 SEMESTER | REGULAR | REQUIRED SELECTION |  |
|                                                                | 4                                       | BOTA-SEC                                                                                 | -1014 : Nursery and Gardenir | ng             | 4.00                                         | 1                                                   | 1 SEMESTER | REGULAR | REQUIRED SELECTION |  |
|                                                                | 5                                       | HIND-AEC                                                                                 | 1012 : Vyakaran Evam Vyava   | aharik Hindi   | 2.00                                         | 1                                                   | 1 SEMESTER | REGULAR | REQUIRED SELECTION |  |
|                                                                | 6                                       | ENSC-VAC                                                                                 | -1012 : Environmental Scienc | ce             | 2.00                                         | 1                                                   | 1 SEMESTER | REGULAR | REQUIRED SELECTION |  |
|                                                                | 7                                       | NASS-VAC                                                                                 | -1012 : National Service Sch | eme            | 2.00                                         | 1                                                   | 1 SEMESTER | REGULAR | REQUIRED SELECTION |  |
|                                                                |                                         |                                                                                          |                              |                | Submit Canc                                  | el                                                  |            |         |                    |  |
| Powered by S eGov                                              |                                         |                                                                                          |                              |                |                                              |                                                     |            |         |                    |  |

Then Click on the **Submit** button.

#### **Step 2: Submission of Papers/Courses:**

After clicking on the Submit button, the option of **Update Course(s)** and **Fee Submission** will be visible to the students. If students want to update

the courses, they can do so or if they do not want to, they can submit their examination form by submitting the exam fee.

| A Dashboard                                                         | Course(:  | ;) Selected                                    |                     |                            |                      |         |
|---------------------------------------------------------------------|-----------|------------------------------------------------|---------------------|----------------------------|----------------------|---------|
| - Student                                                           | S.No      | Course Code : Name                             | Course Credit(s)    | Term                       | Classification       | Туре    |
| <ul> <li>Dashboard</li> <li>Profile</li> </ul>                      | 1         | MELT-MIN-1014 : General Microbiology           | 4.00                | 1 SEMESTER                 | THEORY AND PRACTICAL | REGULAR |
| NC-VCS001:     Bachelor of Vocation     Fee     Course(s) Selection | 2         | ARAB-IDC-1014 : Arabic Learning-I              | 4.00 1 SEMESTER     |                            | THEORY AND PRACTICAL | REGULAR |
|                                                                     | 3         | MELT-MAJ-1014 : Basic anatomy & physiology     | 4.00                | 1 SEMESTER                 | THEORY AND PRACTICAL | REGULAR |
| Services     Examination                                            | 4         | BOTA-SEC-1014 : Nursery and Gardening          | 4.00                | 1 SEMESTER                 | THEORY AND PRACTICAL | REGULAR |
| Registration     Hall Admit Card                                    | 5         | HIND-AEC-1012 : Vyakaran Evam Vyavaharik Hindi | 2.00                | 1 SEMESTER                 | THEORY               | REGULAR |
|                                                                     | 6         | ENSC-VAC-1012 : Environmental Science          | 2.00                | 1 SEMESTER                 | THEORY               | REGULAR |
|                                                                     | 7         | NASS-VAC-1012 : National Service Scheme        | 2.00                | 1 SEMESTER                 | THEORY               | REGULAR |
|                                                                     | Examina   | tion fee details                               |                     |                            |                      |         |
|                                                                     | S.No      | Fee Component                                  |                     |                            |                      | Amount  |
|                                                                     | 1         | Fee not applicable.                            |                     |                            |                      | INR 0   |
|                                                                     | Total fee |                                                |                     |                            |                      | INR 0   |
|                                                                     |           | Upda                                           | te Course(s) Submit | Course(s) Selection Cancel |                      |         |

Then click on the **Submit Course(s) Selection** button

| 👲 su                                                                                                    | NOWGONG COLLEGE STUDENT PORTAL                                                    |                |                                                                         |            |                                                 | Public Notice(s) / Results      | DEMO ~ |
|----------------------------------------------------------------------------------------------------|-----------------------------------------------------------------------------------|----------------|-------------------------------------------------------------------------|------------|-------------------------------------------------|---------------------------------|--------|
| Dashboard     Dashboard     Dashboard     Profile     NC-VCS001 :     Bachelor of Vocation     Free     Course(s) Selection     Services     Examination     Registration     Hall Admit Card | Success!<br>Examination form submitted successfully.                              |                |                                                                         |            |                                                 |                                 | ×      |
|                                                                                                    | Nowgong College         Examination Form for Examination Session December 2023-24 |                |                                                                         |            |                                                 | Print Application               |        |
|                                                                                                    | Name                                                                              | DEMO           | Enrolment Number                                                        | DEMO       | Organizational unit (Autonomous College Campus) | 97: Nowgong College (Autonomous | :)     |
|                                                                                                    | Level                                                                             | BACHELOR       | Program Type                                                            | DEGREE     | Delivery Mode                                   | Face to face                    |        |
|                                                                                                    | Admission (Year-Cycle)                                                            | 2023-JULY      | Roll Number                                                             | DEMO       | Discipline                                      | MLT (Major) MLT (Minor)         |        |
| Powered by SeGov                                                                                                    | Email                                                                             | DEMO@gmail.com | Student Ph. No.<br>Mother Ph. No.<br>Father Ph. No.<br>Guardian Ph. No. | 9123456789 |                                                 |                                 |        |

Once students submit their Examination form, a message (*Examination form Submitted Successfully*) will be displayed and students can also print their examination form from the **Print Application** option.

#### The Process of Payment of Examination Fee

The stipulated examination fee is to be deposited/paid by the students in online-mode through any of the ways mentioned below.

a. Payment through QR Code Scan.

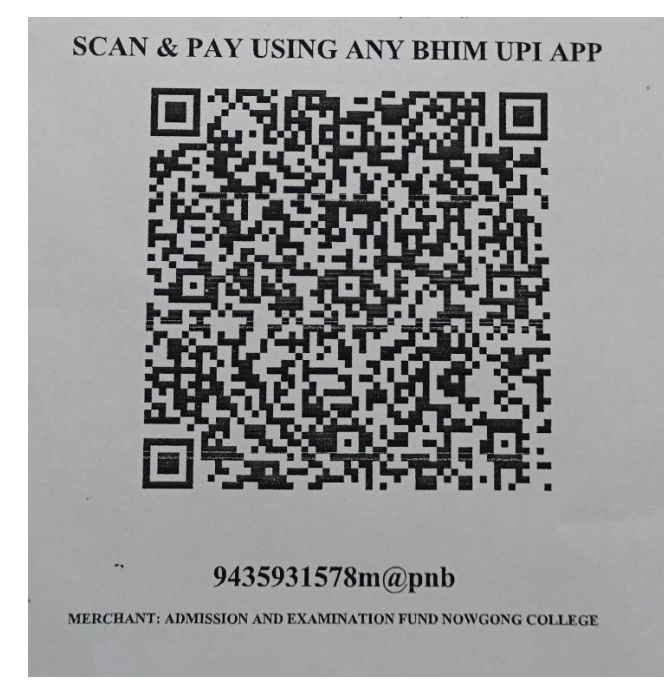

#### b. Through UPI ID: 9435931578m@pnb

#### c. Online Account Transfer:

Name of the Bank: Punjab National Bank Account No.: 7257010035574 Account Name: Admission and Examination Fund IFSC: PUNB0RRBAGB

Please note the transaction number and date which will be required while submitting the examination form.